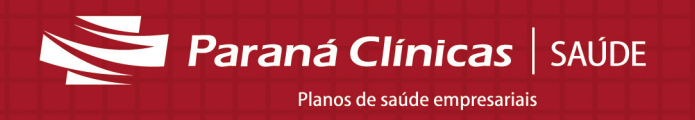

Manual de liberação de Guias on-line para o Prestador Credenciado

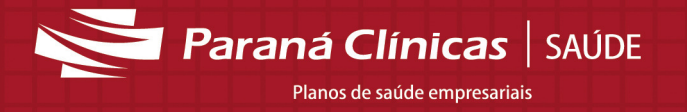

# **SUMÁRIO**

| 1.    | Objetivo                                                       | 3    |
|-------|----------------------------------------------------------------|------|
| 2.    | Acesso ao Sistema                                              | 3    |
| 3.    | Descrição das Funcionalidades – Menu "Guias Liberação On-line" | 4    |
| 3.1   | Liberação on-line: Guias de Consulta                           | 5    |
| 3.1.1 | Guias de Consulta: Funcionalidade                              | 5    |
| 3.2   | Liberação on-line: Guias de SP/SADT                            | 7    |
| 3.2.1 | Guias de SP/SADT: Funcionalidade                               | 7    |
| 3.3   | Liberação on-line: Guias de Solicitação de Internação          | . 10 |
| 3.3.1 | Guias de Solicitação de Internação: Funcionalidade             | . 10 |
| 3.4   | Liberação on-line: Guias de Resumo de Internação               | . 13 |
| 3.4.1 | Guias de Resumo de Internação: Funcionalidade                  | . 13 |
| 3.5   | Liberação on-line: Guias de Honorário Individual               | . 15 |
| 3.5.1 | Guias de Honorário Individual: Funcionalidade                  | . 15 |
| 3.6   | Liberação on-line: Guias - Anexo de outras despesas            | . 18 |
| 3.6.1 | Guias - Anexo de outras despesas: Funcionalidade               | . 18 |
| 4.0   | Descrição das Funcionalidades – Menu Principal                 | . 21 |
| 4.1   | Menu Principal: Situação de guias                              | . 21 |
| 4.2   | Menu Principal: Envio de Arquivos                              | . 22 |
| 4.3   | Menu Principal: Fechamento                                     | . 23 |

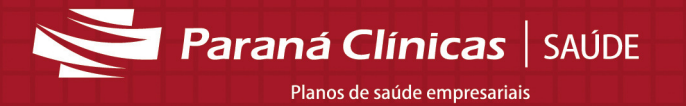

# 1. Objetivo

Facilitar o processo de liberação de guias, tornando o processo mais ágil, com benefícios para o prestador e para o cliente.

## 2. Acesso ao Sistema

O sistema pode ser acessado pelo site da Paraná Clínicas: www.paranaclinicas.com.br, clicando na aba "Prestador de Serviço" e, em seguida, na opção "Acesse", conforme figura 1.

É possível também acessar o sistema diretamente pelo endereço:

### http://guianet.paranaclinicas.com.br/Login

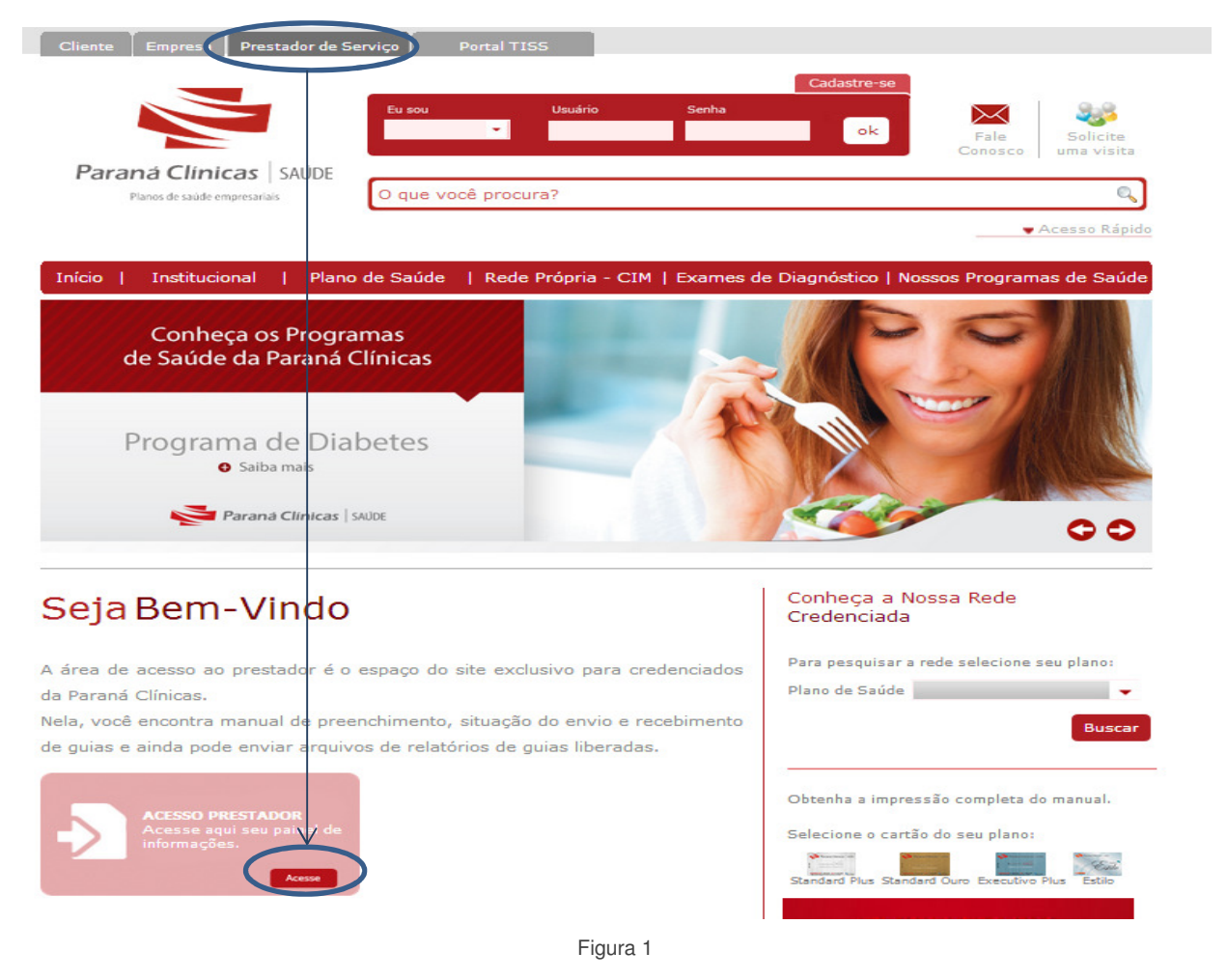

O acesso ao sistema é controlado por meio de credenciais denominadas "Usuário" e "Senha", que são individuais, intransferíveis e jamais devem ser compartilhadas. Estas credenciais são obtidas junto ao Departamento de Contas Médicas da Paraná Clínicas – Telefone: (41) 3340-3090.

Na tela de login, informar usuário e senha no espaço conforme indicado na figura 2.

|                                                                                       | Login                                               |                                                                                              |
|---------------------------------------------------------------------------------------|-----------------------------------------------------|----------------------------------------------------------------------------------------------|
| Paraná Clínicas   SAÚDE                                                               | Bem-vindo ao GuiaNET!                               | Sistema desenvolvido com recursos do programa ISS Tecnológico da prefeitura de Curitiba - PR |
| Seja bem-vindo                                                                        | Para efetuar o <i>login</i> você deve usar o seu lo | gin de acesso.                                                                               |
| Coordenador Tiss<br>Documentos e Manuais<br>TissNet<br>Ajuda e Suporte<br>Tabela TUSS |                                                     | Login exemplousuario                                                                         |

Figura 2

Em seguida, o sistema abrirá uma tela onde é necessário selecionar o local de atendimento nos campos "Local de Atendimento" e "Região de Atuação" – figura 3.

|                         | Você está no local de at | endimento Hospital da região de Curitiba |          |  |
|-------------------------|--------------------------|------------------------------------------|----------|--|
|                         | Selecionar Local de Ate  | endimento                                |          |  |
| Paraná Clínicas   SAÚDE | Local de Atendimento     | Hospital                                 | Salva    |  |
|                         | Região de Atuação        | Curitiba                                 | <b>T</b> |  |
| 1                       |                          |                                          |          |  |
|                         |                          |                                          |          |  |

Figura 3

# 3. Descrição das Funcionalidades – Menu "Guias Liberação On-line"

As funcionalidades estão dispostas em menus fixos do lado esquerdo da tela. Clicar na opção desejada - figura 4.

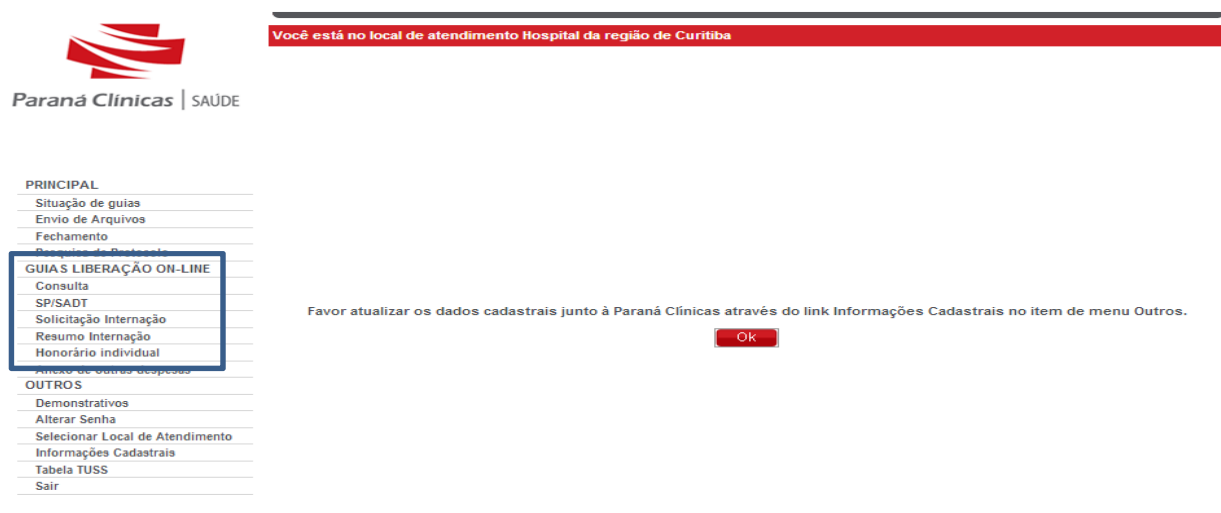

Figura 4

Planos de saúde empresariais

## 3.1 Liberação on-line: Guias de Consulta

Para liberar as guias de consulta clicar na opção "Consulta" do menu "Guias Liberação On-line", conforme figura 5.

|                                    | Guia de Consulta                                                                                              |        |
|------------------------------------|----------------------------------------------------------------------------------------------------|--------|
| Paraná Clinicas   SAÚDE            | Situação da guia<br>À Não cadastrada<br>Validar N                                                             | Novo   |
| PRINCIPAL                          | Dados Básicos                                                                                                 |        |
| Situação de guias                  |                                                                                                    |        |
| Eechamento                         | Dados da Guia                                                                                                 |        |
| Pesquisa de Platicolo              | 3- Nº Guia 2- Nº Guia no Prestador Emissão                                                                    | _      |
| GUILDELINER O ON-LINE              | 28/01/2014                                                                                                    |        |
| Consulta                           |                                                                                                    |        |
|                                    | r Dados do Beneficiário                                                                                       |        |
| Solicitação Internação             | 4- Nº Carteira 7- Nome 8- Cartão Nacional de Saúde 5- Valid, Carteira                                         | - 11   |
| Resumo Internação                  |                                                                                                    |        |
| Honorário individual               | C - Atendimento a recem-nat                                                                                   | 10     |
| Anexo de outras despesas<br>OUTROS | Dados do contratado                                                                                           | =1     |
| Demonstrativos                     | 9- Código na Operadora 10- Nome do Contratado 11- Código CNES                                                 | _ 11   |
| Alterar Senha                      | Consello Proissional                                                                                          |        |
| Selecionar Local de Atendimento    | 13-Conseino 14- Numero 15- OP                                                                                 | - I II |
| Informações Cadastrais             | 12- Nome do Profissional Executante                                                                           | -      |
| Tabela TUSS                        |                                                                                                    | - 11   |
| Sair                               |                                                                                                    |        |
|                                    | 18- Data atendimento 19- Tipo de Consulta 17- Indicação de acidente 22- Valor 23- Observações / Justificativa |        |

Figura 5

#### **Observações:**

• O conceito da liberação on-line baseia-se no fato de que a verificação dos direitos assistenciais do beneficiário ocorre antes da prestação do atendimento do mesmo, assim, o preenchimento das guias deve ocorrer nesse momento, na presença do beneficiário e não deve ser deixado para validação posterior.

- Os campos obrigatórios são indicados por um asterisco (\*).
- Os campos deverão ser preenchidos de acordo com o padrão TISS: http://www.ans.gov.br/espaco-dos-prestadores/tiss/1759-padrao-tiss--versao-30000

## 3.1.1 Guias de Consulta: Funcionalidade

Para facilitar a digitação o sistema oferece alguns campos já previamente preenchidos com um valor padrão, que poderão ser alterados caso seja necessário.

Informar o número do cartão Paraná Clínicas do beneficiário, pressionar a tecla "enter" ou a tecla "tab" e aguardar o preenchimento automático dos dados. Em seguida informar a data de validade do cartão e preencher os demais campos, cuidando sempre dos que possuem obrigatoriedade.

Após inserir as informações necessárias, clicar no botão "Validar" - figura 6.

Paraná Clínicas | SAÚDE Planos de saúde empresariais

|                                 | Guia de Consulta                          |                                             |                               |
|---------------------------------|-------------------------------------------|---------------------------------------------|-------------------------------|
| <b>Paraná Clínicas</b>   SAÚDE  | r Situação da guia<br>▲ Não cadastrada    |                                             | Validar Jovo                  |
| PRINCIPAL                       |                                           |                                             |                               |
| Situação de guias               | Dados Básicos                             |                                             |                               |
| Envio de Arquivos               | r Dados da Guia                           |                                             |                               |
| Fechamento                      | 2- Nº Guia                                | 2. Nº Guia no Prestador                     | Emissão                       |
| Pesquisa de Protocolo           | of it outa                                | 2-II Gula no riestador                      |                               |
| GUIAS LIBERAÇÃO ON-LINE         |                                           |                                             | 28/01/2014                    |
| Consulta                        |                                           |                                             |                               |
| SP/SADT                         | Dados do Beneficiário                     |                                             |                               |
| Solicitação Internação          | 4- Nº Carteira 7- Nome                    | 8- Cartão Nacional de Saúde 5- Valid. Carte | ira                           |
| Resumo Internação               |                                           |                                             | -                             |
| Honorário individual            |                                           |                                             | 6- Atendimento a recém-nato   |
| Anexo de outras despesas        | s Dados do contratado                     |                                             |                               |
| OUTROS                          |                                           |                                             |                               |
| Demonstrativos                  | 9- Código na Operadora 10- Nome do Contra | atado 11- Código CNES                       | and the Destination of        |
| Alterar Senha                   |                                           |                                             | onseino Profissional          |
| Selecionar Local de Atendimento |                                           |                                             | 3- Conselho 14- Numero 15- UF |
| Informações Cadastrais          | 12- Nome do Profissional Executante       | 16- Código CBO                              | CRM V PR V                    |
| Tabela TUSS                     |                                           |                                             |                               |
| Sair                            |                                           |                                             |                               |

Figura 6

Após clicar no botão "Validar", o sistema verificará na base de dados da Paraná Clínicas a permissão para o atendimento e em seguida mostrará uma mensagem, na parte superior da tela, informando que a guia foi liberada para atendimento, conforme figura 7.

| r Situação da guia<br>✓ Liberada Atendimento |  |
|----------------------------------------------|--|
| Figura 7                                     |  |

Caso houver algum impedimento para a liberação será exibida uma mensagem informando que a guia está em análise – figura 8. Nesse caso é necessário entrar em contato com a Central de Atendimentos da Paraná Clínicas.

| r Situação da guia<br>➡ Em Análise |  |
|------------------------------------|--|
| Figura 8                           |  |

Central de Atendimento Paraná Clínicas - Telefones: (41) 3340-3020 / (41) 3340-3080.

Horário de Atendimento: Segunda a Sexta-feira, das 07h às 19h.

Fora do horário de atendimento os bloqueios devem ser resolvidos na primeira hora do dia útil seguinte. Os casos de emergência devem ser encaminhados para os Serviços de Pronto Atendimento.

Planos de saúde empresariais

# 3.2 Liberação on-line: Guias de SP/SADT

Para liberar as guias de SP/SADT clicar na opção "SP/SADT" do menu "Guias Liberação On-line", conforme figura 9.

| Paraná Clínicas   SAÚDE                                                                                                    |                               |                         |                               | 14                            |
|----------------------------------------------------------------------------------------------------|-------------------------------|-------------------------|-------------------------------|-------------------------------|
|                                                                                                    | Situação da guia              |                         |                               |                               |
|                                                                                                    | 🗥 Não cadastrada              |                         |                               |                               |
|                                                                                                    | -                             |                         |                               |                               |
| PRINCIPAL                                                                                                    |                               |                         |                               |                               |
| Situação de guias                                                                                                    | Dados Básicos                 |                         |                               |                               |
| Envio de Arquivos                                                                                                    |                               |                         |                               |                               |
| Fechamento                                                                                                    | Dados da Guia                 |                         |                               |                               |
| Pesquisa de Plotocolo                                                                                                    | 7- Nº Guia                    | 2- Nº Guia no Prestador |                               | Emissão Valida                |
| GUIAS LIB                                                                                                    |                               |                         |                               | 00/04/0014                    |
| - CONTRACTOR - CONTRACTOR - CON |                               |                         |                               | 28/01/2014                    |
| SP/SADT                                                                                                    | 3- Nº Guia Principal          | 5- Senha                | 6- Validade da Senha          | 4- Data Autorização           |
| Somenação Internação                                                                                                    |                               |                         |                               | 28/01/2014                    |
| Resumo Internação                                                                                                    | s Dadas da Repoticiónia       |                         |                               |                               |
| Honorário individual                                                                                                    | Dados do Beneficiario         |                         |                               |                               |
| Anexo de outras despesas                                                                                                    | 8- Nº Carteira 10- Nome       | 11- Cartão              | Nacional de Saúde 9- Valid. C | arteira                       |
| DUTROS                                                                                                    |                               |                         |                               | 12. Atendimento a recéminat   |
| Demonstrativos                                                                                                    |                               |                         |                               |                               |
| Alterar Senha                                                                                                    | Dados do Solicitante          |                         |                               |                               |
| Selecionar Local de Atendimento                                                                                                    | 13- Código na Operadora 1     | 4- Nome do Contratado   |                               |                               |
| Informações Cadastrais                                                                                                    |                               |                         | L C C                         | onselho profissional          |
| Tabela TUSS                                                                                                    |                               |                         | 1                             | 6- Conselho 17- Número 18- UF |
| Cair                                                                                                    | 15- Nome Profisional Solicita | nte                     | 19- Código CBO                | CRM Y                         |

Figura 9

#### **Observações:**

 O conceito da liberação on-line baseia-se no fato de que a verificação dos direitos assistenciais do beneficiário ocorre antes da prestação do atendimento do mesmo, assim, o preenchimento das guias deve ocorrer nesse momento, na presença do beneficiário e não deve ser deixado para validação posterior.

- Os campos obrigatórios são indicados por um asterisco (\*).
- Os campos deverão ser preenchidos de acordo com o padrão TISS:

http://www.ans.gov.br/espaco-dos-prestadores/tiss/1759-padrao-tiss--versao-30000

# 3.2.1 Guias de SP/SADT: Funcionalidade

Para facilitar a digitação o sistema oferece alguns campos já previamente preenchidos com um valor padrão, que poderão ser alterados caso seja necessário.

Informar o número do cartão Paraná Clínicas do beneficiário, pressionar a tecla "enter" ou a tecla "tab" e aguardar o preenchimento automático dos dados. Em seguida informar a data de validade do cartão e preencher os demais campos, cuidando sempre dos que possuem obrigatoriedade.

Para validação da guia de SP/SADT é necessário seguir duas etapas de preenchimento.

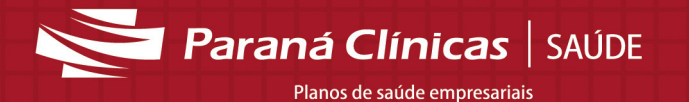

## • Primeira Etapa (Dados básicos):

- Preencher a aba "Dados Básicos".
- Após o preenchimento clicar no botão "Validar" figura 10.

| a SPSADI                                                                                                    |                                                                |                      |                                                                                       |
|----------------------------------------------------------------------------------------------------|----------------------------------------------------------------|----------------------|---------------------------------------------------------------------------------------|
|                                                                                                    |                                                                |                      |                                                                                       |
|                                                                                                    |                                                                |                      | No                                                                                    |
|                                                                                                    |                                                                |                      |                                                                                       |
| uação da guia<br>Não cadastrada                                                                                                    |                                                                |                      |                                                                                       |
| nuo cudustrudu                                                                                                    |                                                                |                      |                                                                                       |
|                                                                                                    |                                                                |                      |                                                                                       |
| los Básicos                                                                                                    |                                                                |                      |                                                                                       |
| ados da Guia                                                                                                    |                                                                |                      |                                                                                       |
| - Nº Guia                                                                                                    | 2- Nº Guia no Prestador                                        |                      | Emissão Valida                                                                        |
|                                                                                                    |                                                                |                      | 28/01/2014                                                                            |
| - Nº Guia Principal                                                                                                    | 5- Senha                                                       | 6- Validade da Senha | 4- Data Autorização                                                                   |
|                                                                                                    |                                                                |                      | 28/01/2014                                                                            |
| Dados do Beneficiário                                                                                                    |                                                                |                      |                                                                                       |
| Dados do Solicitante<br>13- Código na Operadora                                                                                                    | 14- Nome do Contratado                                         |                      |                                                                                       |
|                                                                                                    |                                                                |                      | onseino profissional                                                                  |
| 15- Nome Profisional Solici                                                                                                    | itante                                                         | 19- Código CBO       | onseino protissional<br>6- Conselho 17- Número 18- UF<br>CRM ▼ PR ▼                   |
| 15- Nome Profisional Solici                                                                                                    | tante                                                          | 19- Código CBO       | onselho profissional<br>6-Conselho 17-Número 18-UF<br>CRM V PR V                      |
| 15- Nome Profisional Solici<br>Dados da Solicitação                                                                                                    | tante 23. logioro                                              | 19- Código CBO       | onselho pronssional<br>6-Conselho 17-Número 18-UF<br>CRM ▼ PR ▼                       |
| 15- Nome Profisional Solici<br>Dados da Solicitação<br>21- Caráter do atendimente                                                                                                    | za- Indicação                                                  | 19- Código CBO       | onselho pronssional<br>6-Conselho 17-Número 18-UF<br>CRM ▼ PR ▼                       |
| 15- Nome Profisional Solici<br>Dados da Solicitação<br>21- Caráter do atendimento<br>Selecione                                                                                                    | za- Indicação<br>22- Data Solicitação<br>28/01/2014            | 19- Código CBO       | onselho profissional<br>6-Conselho 17-Número 18-UF<br>CRM V PR V                      |
| 15- Nome Profisional Solici     Dados da Solicitação     21- Caráter do atendimente     Selecione                                                                                                    | z2- Data Solicitação<br>28/01/2014  28/01/2014                 | 19- Código CBO       | onselho proissional<br>6-Conselho 17-Número 18-UF<br>CRM ▼ PR ▼                       |
| 15- Nome Profisional Solici<br>Dados da Solicitação<br>21- Caráter do atendimente<br>Selecione<br>Dados do Contratado Exect<br>29- Código na Operadora                                                   | o 22- Data Solicitação<br>▼ 28/01/2014  30- Nome do Contratado | 19- Código CBO       | 6-Conselho pronsisional<br>6-Conselho 17- Número 18- UF<br>CRM   PR  31- Código CNE S |
| 15- Nome Profisional Solici<br>Dados da Solicitação<br>21- Caráter do atendimente<br>Selecione<br>Dados do Contratado Exect<br>29- Código na Operadora<br>Dados do Atendimento                           | o 22- Data Solicitação<br>▼ 28/01/2014  30- Nome do Contratado | 19- Código CBO       | Onseino pronissional<br>6- Conselho 17- Número 18- UF<br>CRM    PR                    |
| 15- Nome Profisional Solio<br>Dados da Solicitação<br>21- Caráter do atendimenti<br>Selecione<br>Dados do Contratado Exect<br>29- Código na Operadora<br>Dados do Atendimento<br>32- Tipo do Atendimento | tante                                                          | tio clínica          | onselho pronsessonal<br>6-Conselho 17- Número 18- UF<br>CRM    PR                     |

Figura 10

- O sistema irá mostrar uma mensagem indicando para preencher os procedimentos, conforme figura 11.

| Situação da guia<br>✓ Liberada Atendimento | $\checkmark$ | Elegibilidade validada. Informe procedimentos. |
|--------------------------------------------|--------------|------------------------------------------------|
|                                            |              |                                                |

Figura 11

## • Segunda Etapa (Procedimentos executados):

- Após validação da aba "Dados Básicos", o sistema habilitará mais duas abas.

- Inserir procedimento executado na 2ª aba ("Procedimentos Cadastrados"), conforme indicado com o número 1 na figura 12.

- Após preenchimento dos campos sobre o procedimento executado, clicar na opção "Validar Procedimento", conforme indicado com o número 2 na figura 12.

- Se necessário inserir mais procedimentos na guia, clicar na opção "Adicionar novo procedimento" (conforme indicado com o número 3 na figura 12) e realizar novamente o processo de preenchimento e validação do procedimento.

Paraná Clínicas SAÚDE Planos de saúde empresariais

- Para visualizar os procedimentos validados na guia, clicar na aba "Procedimentos – Visualização geral", conforme indicado com o número 4 na figura 12.

| a SPSADT                                                   |                                            |
|------------------------------------------------------------|--------------------------------------------|
|                                                            | No                                         |
|                                                            |                                            |
| uação da guia                                              |                                            |
| Liberada Atendimento                                       | 4                                          |
|                                                            |                                            |
| dos Básico I Procedimentos Cadastros Procedimentos Visuali | zacão geral                                |
| Culu 490920                                                | zayao yerai 3                              |
| Guia: 12683530                                             | 5                                          |
| ados do Procedimento                                       | Adicionar povo procedimer                  |
| ata realização Hora inicial Hora Final Qtd. Via de acesso  | Tecnica utilizada Valor total              |
| 28/01/2014 11:34 1_ Selecione                              | V Selecione V                              |
| Código e descrição da tabela de procedimentos Código       | o e descrição do procedimento              |
| 16 TUSS - Procedimentos Médicos 👂 10101                    | 012 Em consultório (no horário normal ou 🔎 |
| dentificação da equipe                                     |                                            |
| Grau de participação Código na operadora CPF Código CBO    |                                            |
| Selecione V CPF V                                          | Conselho profissional                      |
| Neme Brefissional Val Unitázio                             | Conselho Numero UF                         |
|                                                            |                                            |
|                                                            |                                            |
|                                                            |                                            |
| Validar Procedimento Cancelar                              |                                            |
|                                                            |                                            |
|                                                            |                                            |

Figura 12

- Caso houver algum impedimento para a liberação será exibida uma mensagem informando que a guia está em análise – figura 13. Nesse caso é necessário entrar em contato com a Central de Atendimentos da Paraná Clínicas.

| r Situação da guia — |  |
|----------------------|--|
| 🗢 Em Análise         |  |
|                      |  |
| 1                    |  |

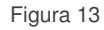

- Central de Atendimento Paraná Clínicas - Telefones: (41) 3340-3020 / (41) 3340-3080.

- Horário de Atendimento: Segunda a Sexta-feira, das 07h às 19h.

- Fora do horário de atendimento os bloqueios devem ser resolvidos na primeira hora do dia útil seguinte. Os casos de emergência devem ser encaminhados para os Serviços de Pronto Atendimento.

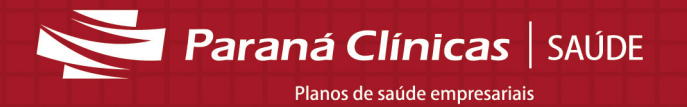

# 3.3 Liberação on-line: Guias de Solicitação de Internação

Para liberar as guias de solicitação de internação clicar na opção "Solicitação Internação" do menu "Guias Liberação On-line", conforme figura 14.

|                                        | Cuio do Colicitocão do Interno  |                         |                         |                                |
|----------------------------------------|---------------------------------|-------------------------|-------------------------|--------------------------------|
|                                        | Guia de Solicitação de Interna- | çao                     |                         |                                |
| Paraná Clínicas   SAÚDE                |                                 |                         |                         | No                             |
|                                        | Situação da guia                |                         |                         |                                |
|                                        | - Nao cadastrada                |                         |                         |                                |
| PRINCIPAL                              | -                               |                         |                         |                                |
| Situação de guias<br>Envio de Arguivos | Dados Básicos                   |                         |                         |                                |
| Fechamento                             | Dados da Guia                   |                         |                         |                                |
| Pesquisa de Protoci jo                 | 3- Nº Guia                      | 2- Nº Guia no Prestador |                         | 46- Emissão Validar            |
| GUIAS LIBERACA O ON-LINE               |                                 |                         |                         | 20/04/2014                     |
| Consulta                               |                                 |                         |                         | 29/01/2014                     |
| COMMENT OF THE OWNER                   |                                 | 5- Senha                | 6- Valid. Senha         | 4- Data Autorização            |
| Solicitação Internação                 |                                 |                         |                         | 29/01/2014                     |
| hourse and a second                    | r Dados do Beneficiário         |                         |                         |                                |
| Honorário individual                   | 7- Nº Carteira 10- Nome         | 11- Cartão N            | lacional de Saúde 8-Val | lid. Carteira                  |
| Anexo de outras despesas               |                                 |                         |                         |                                |
| OUTROS                                 |                                 |                         |                         | 9- Atendimento a recém-nato    |
| Demonstrativos                         | Dados do Solicitante            |                         |                         |                                |
| Alterar Senha                          | 42 of the operation 42          | Norma da Contesta da    |                         |                                |
| Selecionar Local de Atendimento        | 12- Codigo na Operadora 13-     | Nome do Contratado      |                         | r Conselho Profissional        |
| Informações Cadastrais                 |                                 |                         |                         | 15- Conselho 16- Número 17- UF |
| Tabela TUSS                            | 14 Nome de Profissional solis   | itante                  | 19. Código CBO          |                                |
| Sair                                   | the roome do Profissional solid | ALC: NE                 | 10- Couldo CBO          | PR •                           |

Figura 14

#### **Observações:**

• O conceito da liberação on-line baseia-se no fato de que a verificação dos direitos assistenciais do beneficiário ocorre antes da prestação do atendimento do mesmo, assim, o preenchimento das guias deve ocorrer nesse momento, na presença do beneficiário e não deve ser deixado para validação posterior.

- Os campos obrigatórios são indicados por um asterisco (\*).
- Os campos deverão ser preenchidos de acordo com o padrão TISS:

http://www.ans.gov.br/espaco-dos-prestadores/tiss/1759-padrao-tiss--versao-30000

# 3.3.1 Guias de Solicitação de Internação: Funcionalidade

Para facilitar a digitação o sistema oferece alguns campos já previamente preenchidos com um valor padrão, que poderão ser alterados caso seja necessário.

Informar o número do cartão Paraná Clínicas do beneficiário, pressionar a tecla "enter" ou a tecla "tab" e aguardar o preenchimento automático dos dados. Em seguida informar a data de validade do cartão e preencher os demais campos, cuidando sempre dos que possuem obrigatoriedade.

Para validação da guia de solicitação de internação é necessário seguir duas etapas de preenchimento.

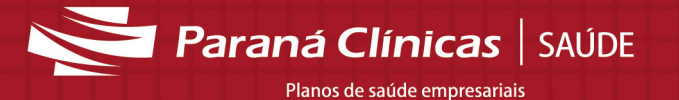

## • Primeira Etapa (Dados básicos):

- Preencher a aba "Dados Básicos".
- Após o preenchimento clicar no botão "Validar" figura 15.

| Paraná Clínicas   SAUDE                                                                                                    | Guia de Solicitação de Internação<br>No                                                                                                    |
|----------------------------------------------------------------------------------------------------|----------------------------------------------------------------------------------------------------|
| PRINCIPAL<br>Situação de guias<br>Envio de Arquivos<br>Fechamento<br>Peanuias de Potocolo                                                                                     | Bituação da guia       Mão cadastrada       Dados Básicos       2.16 Outro o Bastedor       10.16 Outro o Bastedor                                                                                                    |
| GULAS LIBERAÇÃO ON-LINE<br>Consulta<br>SPISADT<br>Solicitação Internação<br>Resumo Internação<br>Honoràrio individual<br>Anexo de outras despesas<br>OUTROS<br>Demonstrativos | Dados do Beneficiário     Textera 10-Nome     Textera 10-Nome     Dados do Beneficiário     Dados do Beneficiário |
| Alterar Senha<br>Selecionar Local de Atendimento<br>Informações Cadastrais<br>Tabela TUSS<br>Sair                                                                             | 12- Código na Operadora 13- Nome do Contratado     Internet to the state of the state of the st                   |
|                                                                                                    | Dados da internação       22- Caráter do atendimento 33- Indicação de acidente 29- CID Principal 30- CID(2) 31- CID(3) 32- CID(4) 25- Diárias       28- Indicação         Selecione <ul> <li>Selecione</li> <li>Selecione</li></ul>                                                                                                    |

Figura 15

- O sistema irá mostrar uma mensagem indicando para preencher os procedimentos, conforme figura 16.

| Situação da guia | Elegibilidade validada. Informe procedimentos. |
|------------------|------------------------------------------------|
|                  |                                                |

Figura 16

## • Segunda Etapa (Solicitação - Cadastro):

- Após validação da aba "Dados Básicos", o sistema habilitará mais duas abas.

 - Inserir procedimento executado na 2ª aba ("Solicitação – Cadastro"), conforme indicado com o - número 1 na figura 17.

- Após preenchimento dos campos sobre o procedimento executado, clicar na opção "Adicionar", conforme indicado com o número 2 na figura 17.

- Para visualizar os procedimentos validados na guia, clicar na aba "Procedimentos – Visualização geral", conforme indicado com o número 3 na figura 17.

- Se necessário inserir mais procedimentos na guia, retornar para a aba "Solicitação – Cadastro" e realizar novamente o processo de preenchimento e inclusão do procedimento.

Paraná Clínicas | SAÚDE Planos de saúde empresariais

| Guia de Solicitação de Internação                                                                                      |       |
|----------------------------------------------------------------------------------------------------|-------|
|                                                                                                    | 14040 |
| Situação da guia<br>Liberada Atendimento<br>Dados Básicos (I Solicitação - Cadastro Procedimentos - Visualização geral |       |
| Dados do procedimento     Código e descrição do procedimentos     Qtde.     1_                                         |       |
| Adicionar Cancelar                                                                                                    |       |

Figura 17

- Caso houver algum impedimento para a liberação será exibida uma mensagem informando que a guia está em análise – figura 18. Nesse caso é necessário entrar em contato com a Central de Atendimentos da Paraná Clínicas.

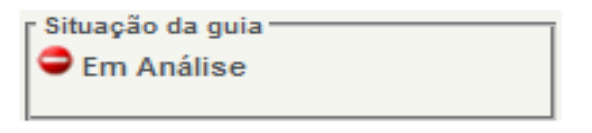

Figura 18

- Central de Atendimento Paraná Clínicas - Telefones: (41) 3340-3020 / (41) 3340-3080.

- Horário de Atendimento: Segunda a Sexta-feira, das 07h às 19h.

 Fora do horário de atendimento os bloqueios devem ser resolvidos na primeira hora do dia útil seguinte. Os casos de emergência devem ser encaminhados para os Serviços de Pronto Atendimento.

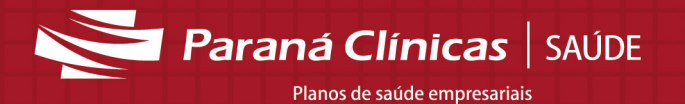

## 3.4 Liberação on-line: Guias de Resumo de Internação

Para liberar as guias de Resumo de Internação clicar na opção "Resumo Internação" do menu "Guias Liberação On-line", conforme figura 19.

|                                                                                                    | Guia de Resumo Internação                                                                  |                              |
|----------------------------------------------------------------------------------------------------|--------------------------------------------------------------------------------------------|------------------------------|
| Paraná Clínicas   SAÚDE                                                                                                    |                                                                                            | Novo                         |
|                                                                                                    | r Situação da guia<br>▲ Não cadastrada                                                     |                              |
| PRINCIPAL                                                                                                    |                                                                                            |                              |
| Situação de guias<br>Envio de Arguivos                                                                                                    | Dados Básicos                                                                              |                              |
| Fechamento                                                                                                    | r Dados da Guia                                                                            |                              |
| Pesquisa de Protocolo                                                                                                    | 7- Nº Guia 2- Nº Guia no Prestador                                                         | 62- Emissão Validar          |
| GUIAS LIBERAÇÃO ON-LIV                                                                                                    |                                                                                            | 20/04/2014                   |
| Consulta                                                                                                    |                                                                                            | 29/01/2014                   |
| SP/SADT                                                                                                    | 3- Nº Guia Solicitação 5- Senha 6- Valid. Senha                                            | 4- Data Autorização          |
| Collision in the second                                                                                                    |                                                                                            | 29/01/2014                   |
| Resumo Internação                                                                                                    | r Dados do Beneficiário                                                                    |                              |
| Internet and a second second se | 8- Nº Carteira 10- Nome 11- Cartão Nacional de Saúde 9- Valid. C                           | arteira                      |
| Anexo de outras despesas                                                                                                    |                                                                                            | -                            |
| OUTROS                                                                                                    |                                                                                            | 12- Atendimento a recém-nato |
| Demonstrativos                                                                                                    | Dados do Contratado Executante                                                             |                              |
| Alterar Senha                                                                                                    | 13- Código na Operadora 14- Nome do Contratado                                             | 15- Código CNES              |
| Selecionar Local de Atendimento                                                                                                    |                                                                                            |                              |
| Informações Cadastrais                                                                                                    |                                                                                            |                              |
| Tabela TUSS                                                                                                    | ☐ Dados da Internação                                                                      |                              |
| Sair                                                                                                    | 16. Caráter do atendimento 28. Indicação de acidente 24. CID Principal 25. CID (2) 26. CID | (3) 27- CID (4) Faturamento  |

Figura 19

#### **Observações:**

• O conceito da liberação on-line baseia-se no fato de que a verificação dos direitos assistenciais do beneficiário ocorre antes da prestação do atendimento do mesmo, assim, o preenchimento das guias deve ocorrer nesse momento, na presença do beneficiário e não deve ser deixado para validação posterior.

- Os campos obrigatórios são indicados por um asterisco (\*).
- Os campos deverão ser preenchidos de acordo com o padrão TISS:

http://www.ans.gov.br/espaco-dos-prestadores/tiss/1759-padrao-tiss--versao-30000

## 3.4.1 Guias de Resumo de Internação: Funcionalidade

Para facilitar a digitação o sistema oferece alguns campos já previamente preenchidos com um valor padrão, que poderão ser alterados caso seja necessário.

Informar o número do cartão Paraná Clínicas do beneficiário, pressionar a tecla "enter" ou a tecla "tab" e aguardar o preenchimento automático dos dados. Em seguida informar a data de validade do cartão e preencher os demais campos, cuidando sempre dos que possuem obrigatoriedade.

Após inserir as informações necessárias, clicar no botão "Validar" - figura 20.

Paraná Clínicas SAÚDE

| a de Resumo Internação                                                                                                    |                                                                                                    |                                                                                                    |                                                                                                    |                |
|----------------------------------------------------------------------------------------------------|----------------------------------------------------------------------------------------------------|----------------------------------------------------------------------------------------------------|----------------------------------------------------------------------------------------------------|----------------|
|                                                                                                    |                                                                                                    |                                                                                                    |                                                                                                    | No             |
|                                                                                                    |                                                                                                    |                                                                                                    |                                                                                                    |                |
| Jação da guia                                                                                                    |                                                                                                    |                                                                                                    |                                                                                                    |                |
| Nao cauastrada                                                                                                    |                                                                                                    |                                                                                                    |                                                                                                    |                |
|                                                                                                    |                                                                                                    |                                                                                                    |                                                                                                    |                |
| los Básicos                                                                                                    |                                                                                                    |                                                                                                    |                                                                                                    |                |
| ados da Guia                                                                                                    |                                                                                                    |                                                                                                    |                                                                                                    |                |
| - Nº Guia                                                                                                    | 2- Nº Guia no Prestador                                                                                |                                                                                                    | 62- Emissão                                                                                                  | Valida         |
|                                                                                                    |                                                                                                    | ]                                                                                                    | 29/01/2014                                                                                                   |                |
| - Nº Guia Solicitação                                                                                                    | 5- Senha                                                                                               | 6- Valid. Senha                                                                                                    | 4- Data Autorização                                                                                          |                |
|                                                                                                    |                                                                                                    |                                                                                                    | 29/01/2014                                                                                                   |                |
| Dados do Beneficiário                                                                                                    |                                                                                                    |                                                                                                    |                                                                                                    |                |
| 8- Nº Carteira 10- Nome                                                                                                    | 11- C                                                                                                  | artão Nacional de Saúde 9- Vi                                                                                       | alid. Carteira                                                                                               |                |
|                                                                                                    |                                                                                                    |                                                                                                    | 12- Atendimento a rec                                                                                        | ém-nato        |
| Dados do Contratado Executa                                                                                                    | nte                                                                                                    |                                                                                                    |                                                                                                    |                |
| 13- Codigo na Operadora 14                                                                                                    | I- Nome do Contratado                                                                                  |                                                                                                    | 15- Codigo CNES                                                                                              |                |
| 2                                                                                                    |                                                                                                    |                                                                                                    |                                                                                                    |                |
| 2                                                                                                    |                                                                                                    |                                                                                                    |                                                                                                    |                |
| 2<br>Dados da Internação                                                                                                    |                                                                                                    |                                                                                                    | r Faturamento                                                                                                |                |
| 2<br>Dados da Internação<br>16- Caráter do atendimento                                                                                                    | 28- Indicação de acidente                                                                              | 24- CID Principal 25- CID (2) 26                                                                                    | 5- CID (3) 27- CID (4) Faturamento<br>17- Tipo                                                               |                |
| 2<br>Dados da Internação<br>16- Caráter do atendimento<br>Selecione ▼                                                                                           | 28- Indicação de acidente<br>Selecione▼                                                                | 24- CID Principal 25- CID (2) 26                                                                                    | S- CID (3) 27- CID (4)<br>Faturamento<br>17- Tipo<br>Selecione                                               | •              |
| 2<br>Dados da Internação<br>15- Caráter do atendimento<br>Selecione ♥  <br>30- Declaração de nascido viv                                                        | 28- Indicação de acidente<br>Selecione ▼<br>□ 32- № declaração de Óbito                                | 24- CID Principal 25- CID (2) 26                                                                                    | S- CID (3) 27- CID (4)<br>T- Tipo<br>Selecione<br>18/19- Data/Hora d                                         | •<br>Io início |
| 2<br>Dados da Internação<br>16- Caráter do atendimento :<br>Selecione ▼<br>30- Declaração de nascido viv                                                        | 28- Indicação de acidente<br>Selecione ▼<br>o 32- Nº declaração de Óbito                               | 24- CID Principal 25- CID (2) 26                                                                                    | CID (3) 27- CID (4)     Faturamento     T7- Tipo     Selecione     18/19- Data/Hora d                        | •<br>Io início |
| 2         Dados da Internação         16- Caráter do atendimento         Selecione         30- Declaração de nascido viv         22- Tipo internação         23 | 28- Indicação de acidente<br>Selecione ▼  <br>o 32- № declaração de Óbito<br>- Regime internação 29- I | 24- CID Principal 25- CID (2) 26<br>31- CID Óbito<br>31- CID Óbito<br>33- Decl. 4<br>Motivo de encerramento da inte | CID (3) 27- CID (4)     Faturamento     T7- Tipo     Selecione     18/19- Data/Hora d     20/21- Data/Hora d | lo início      |

Figura 20

Após clicar no botão "Validar", o sistema verificará na base de dados da Paraná Clínicas a permissão para o atendimento e em seguida mostrará uma mensagem, na parte superior da tela, informando que a guia foi liberada para atendimento, conforme figura 21.

| <ul> <li>Situação da guia</li> <li>Liberada Atendimento</li> </ul> |
|--------------------------------------------------------------------|
|                                                                    |

Figura 21

Caso houver algum impedimento para a liberação será exibida uma mensagem informando que a guia está em análise – figura 22. Nesse caso é necessário entrar em contato com a Central de Atendimentos da Paraná Clínicas.

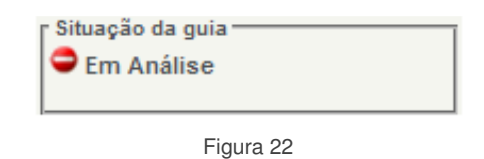

Central de Atendimento Paraná Clínicas - Telefones: (41) 3340-3020 / (41) 3340-3080. Horário de Atendimento: Segunda a Sexta-feira, das 07h às 19h.

Fora do horário de atendimento os bloqueios devem ser resolvidos na primeira hora do dia útil seguinte. Os casos de emergência devem ser encaminhados para os Serviços de Pronto Atendimento.

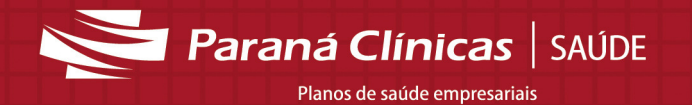

## 3.5 Liberação on-line: Guias de Honorário Individual

Para liberar as guias de honorário individual clicar na opção "Honorário Individual" do menu "Guias Liberação On-line", conforme figura 23.

|                                 | Guia de Honorário Individual       |                         |                               |
|---------------------------------|------------------------------------|-------------------------|-------------------------------|
| Parana Clinicas SAUDE           |                                    |                         | Novo                          |
| and chineds   shote             |                                    |                         |                               |
|                                 | r Situação da guia                 | 1                       |                               |
|                                 | 🗥 Não cadastrada                   |                         |                               |
| PRINCIPAL                       |                                    | 1                       |                               |
| Situação de guias               | Dados Rásissa                      |                         |                               |
| Envio de Arquivos               | Dados Basicos                      |                         |                               |
| Fechamento                      | [Dados da Guia                     |                         |                               |
| Pesquisa de Protocolo           | 5- Nº Guia                         | 2- Nº Guia no Prestador | 37- Emissão Validar           |
| GUIAS LIBERAÇÃO ON-LINE         |                                    |                         |                               |
| Consulta                        |                                    |                         | 29/01/2014                    |
| SP/SADT                         | 3- Nº Guia Solicitação             | 4- Senha                |                               |
| Solicitação Intern              |                                    |                         |                               |
| MERINA DIRECTION                |                                    |                         |                               |
| Honorário individual            | Dados do Beneficiário              |                         |                               |
| Automatic Sala                  | 6- Nº Carteira 7- Nome             |                         |                               |
| OUTROS                          |                                    |                         | 🔲 🐮 Atuatimente a cosim ante  |
| Demonstrativos                  |                                    |                         | - e- Atendimento a receminato |
| Alterar Senha                   | Dados do Contratado (onde foi exe- | cutado o procedimento)  |                               |
| Selecionar Local de Atendimento | 9. Cádigo ao                       |                         | 11. Cádian                    |
| Informações Cadastrais          | Operadora 10- Nome                 | do Hospital/Local       | CNES                          |
| Tabela TUSS                     |                                    |                         |                               |
| Sair                            |                                    |                         |                               |

Figura 23

#### **Observações:**

• O conceito da liberação on-line baseia-se no fato de que a verificação dos direitos assistenciais do beneficiário ocorre antes da prestação do atendimento do mesmo, assim, o preenchimento das guias deve ocorrer nesse momento, na presença do beneficiário e não deve ser deixado para validação posterior.

- Os campos obrigatórios são indicados por um asterisco (\*).
- Os campos deverão ser preenchidos de acordo com o padrão TISS:

http://www.ans.gov.br/espaco-dos-prestadores/tiss/1759-padrao-tiss--versao-30000

# 3.5.1 Guias de Honorário Individual: Funcionalidade

Para facilitar a digitação o sistema oferece alguns campos já previamente preenchidos com um valor padrão, que poderão ser alterados caso seja necessário.

Informar o número do cartão Paraná Clínicas do beneficiário, pressionar a tecla "enter" ou a tecla "tab" e aguardar o preenchimento automático dos dados. Em seguida informar a data de validade do cartão e preencher os demais campos, cuidando sempre dos que possuem obrigatoriedade.

Após inserir as informações necessárias, clicar no botão "Validar" - figura 24.

Paraná Clínicas SAÚDE

| a de Honorário Individ     | ual                               |                     |                                                |                    |
|----------------------------|-----------------------------------|---------------------|------------------------------------------------|--------------------|
|                            |                                   |                     |                                                | Nov                |
|                            |                                   |                     |                                                |                    |
| lação da guia              |                                   |                     |                                                |                    |
| Nao cadastrada             |                                   |                     |                                                |                    |
|                            |                                   |                     |                                                |                    |
| los Básicos                |                                   |                     |                                                |                    |
| ados da Guia               |                                   |                     |                                                |                    |
| Nº Guia                    | 2- Nº Guia no Prestador           | 37-                 | Emissão                                        | Valida             |
|                            |                                   | 29/                 | 01/2014                                        |                    |
| Nº Guia Solicitação        | 4- Senha                          |                     |                                                |                    |
|                            |                                   |                     |                                                |                    |
| Dados do Beneficiário —    |                                   |                     |                                                |                    |
| 6- Nº Carteira 7- Nom      | e                                 |                     |                                                |                    |
|                            |                                   |                     | 8- Atendi                                      | mento a recém-nato |
| Dados do Contratado (on    | de foi executado o procedimento)  |                     |                                                |                    |
| 9- Código na               | 10- Nome do Hospital/Local        |                     |                                                | 11- Código         |
| Operadora                  |                                   |                     |                                                | CNES               |
|                            |                                   |                     |                                                |                    |
| Dados do contratado exe    | cutante                           |                     |                                                |                    |
| 12- Código na<br>Operadora | 13- Nome do Contratado            | 14- Código<br>CNES  |                                                |                    |
| E                          |                                   | 1                   | Conselho Profissional –<br>16- Conselho 17- Nú | mero 18-UF         |
| 15. Nome de Profissione    | I Executante                      | 19. Cádigo CRO      | CRM V                                          | PR T               |
|                            | Executante                        |                     |                                                |                    |
| 1                          |                                   |                     |                                                |                    |
| Dados da internação —      |                                   |                     |                                                |                    |
| Faturamento                | 20 Date de la cala da Date de Kar | 35- Observações / J | lustificativa                                  |                    |
| Relecione                  | 20- Data do Inicio 21- Data do Im |                     |                                                |                    |
|                            |                                   |                     |                                                | 1                  |
|                            |                                   |                     | 36- Valor tota                                 | l dos honorários   |
|                            |                                   |                     |                                                |                    |
|                            |                                   |                     |                                                |                    |

Figura 24

Após clicar no botão "Validar", o sistema verificará na base de dados da Paraná Clínicas a permissão para o atendimento e em seguida mostrará uma mensagem, na parte superior da tela, informando que a guia foi liberada para atendimento – figura 25.

|   | r Situação da guia     |
|---|------------------------|
|   | 🖌 Liberada Atendimento |
|   |                        |
| I |                        |
| Ĩ |                        |

| Figura | 25 |
|--------|----|
|--------|----|

Caso haja algum impedimento para a liberação será exibida uma mensagem informando que a guia não foi liberada ou está em análise – figura 26. Nesse caso é necessário entrar em contato com a Central de Atendimentos da Paraná Clínicas.

| 🛛 Situação da guia |  |
|--------------------|--|
| 🗢 Em Análise       |  |
|                    |  |
|                    |  |

Figura 26

Central de Atendimento Paraná Clínicas - Telefones: (41) 3340-3020 / (41) 3340-3080.

Horário de Atendimento: Segunda a Sexta-feira, das 07h às 19h.

Fora do horário de atendimento os bloqueios devem ser resolvidos na primeira hora do dia útil seguinte. Os casos de emergência devem ser encaminhados para os Serviços de Pronto Atendimento.

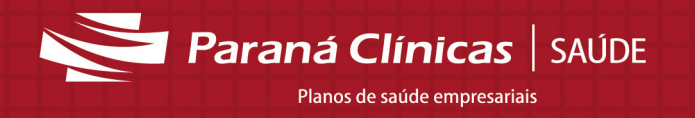

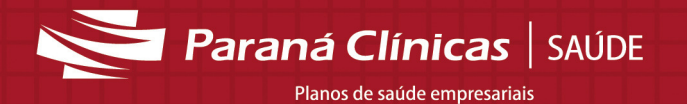

## 3.6 Liberação on-line: Guias - Anexo de outras despesas

Para liberar os anexos de outras despesas clicar na opção "Anexo de outras despesas" do menu "Guias Liberação On-line", conforme figura 27.

|                                         | Você está no locar de atendim | nento Hospital da região de Curitida |                |
|-----------------------------------------|-------------------------------|--------------------------------------|----------------|
|                                         | Guia Anexo de Outras Despe    | sas                                  |                |
| Paraná Clínicas SAÚL                    |                               |                                      | Novo           |
| Seja bem-vindo Hospital H Santa<br>Cruz | r Situação da gui             |                                      |                |
| PRINCIPAL                               | K                             |                                      |                |
| Situação de guias<br>Envio de Arguivos  | Dados Dísicos                 |                                      |                |
| Fechamento                              | Dados da Guia                 |                                      |                |
| Pesquisa de Protocolo                   | Nº do Anexo                   | 2- Nº Guia referenciada              |                |
| GUIAS LIBERAÇÃO ON-LINE                 |                               |                                      | Validar        |
| Consulta                                |                               |                                      | vandar         |
| SP/SADT                                 | Dados do Contratado executa   | ante                                 |                |
| Solicitação Internação                  | 3- Código na Operadora        | 4- Nome do Contratado                | 5- Código CNES |
| Resumo Internação                       | 224                           | Hospital H Santa Cruz                | 3000869        |
| Honorário individual                    |                               |                                      |                |
| Anexo de outras despesas                | r Totais/R\$)                 |                                      |                |
| OUTROS                                  | (interfection)                |                                      |                |
| Demonstrativos                          | 25- Taxas e alugueis          | 26- Diárias 23- Materiais            |                |
| Alterar Senha                           | 21- Gases Medicinais          | 22- Medicamentos 24- OPME            | 27- Geral      |
| Selecionar Local de Atendimento         |                               |                                      |                |
| Informações Cadastrais                  |                               |                                      |                |
| Tabela TUSS                             |                               |                                      |                |
| Sair                                    |                               |                                      |                |

Figura 27

#### **Observações:**

• O conceito da liberação on-line baseia-se no fato de que a verificação dos direitos assistenciais do beneficiário ocorre antes da prestação do atendimento do mesmo, assim, o preenchimento das guias deve ocorrer nesse momento, na presença do beneficiário e não deve ser deixado para validação posterior.

- Os campos obrigatórios são indicados por um asterisco (\*).
- Os campos deverão ser preenchidos de acordo com o padrão TISS:

http://www.ans.gov.br/espaco-dos-prestadores/tiss/1759-padrao-tiss--versao-30000

## 3.6.1 Guias - Anexo de outras despesas: Funcionalidade

Para facilitar a digitação o sistema oferece alguns campos já previamente preenchidos com um valor padrão, que poderão ser alterados caso seja necessário.

Informar o número do cartão Paraná Clínicas do beneficiário, pressionar a tecla "enter" ou a tecla "tab" e aguardar o preenchimento automático dos dados. Em seguida informar a data de validade do cartão e preencher os demais campos, cuidando sempre dos que possuem obrigatoriedade.

Para validação de um anexo de outras despesas é necessário seguir duas etapas de preenchimento.

• Primeira Etapa (Dados básicos):

Paraná Clínicas SAÚDE Planos de saúde empresariais

- Preencher a aba "Dados Básicos".
- Após o preenchimento clicar no botão "Validar" figura 28.

| Guia Anexo de Outras Despesas                  |                |
|------------------------------------------------|----------------|
|                                                | Novo           |
|                                                |                |
| Situação da guia                               |                |
|                                                |                |
| Dados Rásicos                                  |                |
|                                                |                |
| Dados da Guia                                  |                |
| Nº do Anexo 2- Nº Guia referenciada            |                |
|                                                | Validar        |
| Dados do Contratado executante                 |                |
| 3- Código na Operadora 4- Nome do Contratado   | 5- Código CNES |
|                                                |                |
|                                                |                |
| [ Totais(R\$)                                  |                |
| 25- Taxas e alugueis 28- Diárias 23- Materiais |                |
| 21- Gases Medicinais 22- Medicamentos 24- OPME | 27- Geral      |

Figura 28

- O sistema irá mostrar uma mensagem indicando para preencher os procedimentos, conforme figura 29.

| Situação da guia<br>✓ Liberada Atendimento | Elegibilidade validada. Informe procedimentos. |
|--------------------------------------------|------------------------------------------------|
|                                            |                                                |

Figura 29

## • Segunda Etapa (Outras despesas - Cadastro):

- Após validação da aba "Dados Básicos", o sistema habilitará mais duas abas.

- Inserir procedimento executado na 2ª aba (Outras despesas - Cadastro), conforme indicado com o número 1 na figura 30.

- Após preenchimento dos campos sobre as despesas, clicar na opção "Validar Despesa", conforme indicado com o número 2 na figura 30.

- Para visualizar os procedimentos validados, clicar na aba "Outras Despesas – Visualização geral", conforme indicado com o número 3 na figura 30.

- Se necessário inserir mais procedimentos na guia, retornar para a aba "Outras despesas - Cadastro" e realizar novamente o processo de preenchimento e inclusão da despesa.

Paraná Clínicas SAÚDE Planos de saúde empresariais

|                                          |                 |             |              |                       |                                  |                     |              | 1             |
|------------------------------------------|-----------------|-------------|--------------|-----------------------|----------------------------------|---------------------|--------------|---------------|
| Situação da guia<br>✓ Liberada Atendimer | nto             | 1           |              |                       | 3                                |                     |              |               |
| Nº Anexo: 12683557                       | s Despesas-C    | adastro     | Outras Des   | pesas-Visualiz        | ação geral                       | -                   | N° Guia refe | renciada: 126 |
| Data realização                          | Hora inicial Ho | ora Final G | uantidade    | Unidade de med        | dida                             |                     | P            | Valor unitári |
| Código e descrição da t                  | tabela          |             | P            |                       |                                  | Código d            | a despesa    | •             |
| Código e descrição do i                  | item            |             |              |                       |                                  |                     |              |               |
| 2                                        | Regis           | tro Anvisa  | Ref.<br>fabr | material no<br>icante | N <sup>®</sup> Autor<br>funciona | ização de<br>imento | Valor t      | otal          |
|                                          |                 |             |              |                       |                                  |                     |              |               |

Figura 30

- Caso houver algum impedimento para a liberação será exibida uma mensagem informando que a guia está em análise – figura 31. Nesse caso é necessário entrar em contato com a Central de Atendimentos da Paraná Clínicas.

| ⊂ Situação da guia | Ī |
|--------------------|---|
| Figura 31          |   |

- Central de Atendimento Paraná Clínicas - Telefones: (41) 3340-3020 / (41) 3340-3080.

- Horário de Atendimento: Segunda a Sexta-feira, das 07h às 19h.

- Fora do horário de atendimento os bloqueios devem ser resolvidos na primeira hora do dia útil seguinte. Os casos de emergência devem ser encaminhados para os Serviços de Pronto Atendimento.

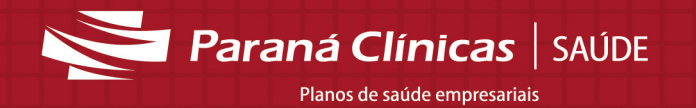

## 4. Descrição das Funcionalidades – Menu Principal

As funcionalidades do menu principal estão dispostas em menus fixos do lado esquerdo da tela. Clicar na opção desejada – figura 32.

| Paraná Clínicas   SAUDE             |                                                                                                    |
|-------------------------------------|----------------------------------------------------------------------------------------------------|
| DDING IDAL                          |                                                                                                    |
| PRINCIPAL                           |                                                                                                    |
| Envio de Arguition                  |                                                                                                    |
| Envio de Arquivos                   |                                                                                                    |
| Pecoamento<br>Resouies de Protocolo |                                                                                                    |
|                                     |                                                                                                    |
| Consulta                            |                                                                                                    |
| SP/SADT                             |                                                                                                    |
| Solicitação Internação              | Favor atualizar os dados cadastrais junto a Parana Clinicas através do link Informações Cadastrais no item de menu Outros. |
| Resumo Internação                   | OK                                                                                                    |
| Honorário individual                |                                                                                                    |
| Anexo de outras despesas            |                                                                                                    |
| OUTROS                              |                                                                                                    |
| Demonstrativos                      |                                                                                                    |
| Alterar Senha                       |                                                                                                    |
| Selecionar Local de Atendimento     |                                                                                                    |
| Informações Cadastrais              |                                                                                                    |
| Tabela TUSS                         |                                                                                                    |
| Sair                                |                                                                                                    |
|                                     |                                                                                                    |
|                                     | Figure 32                                                                                                    |

# 4.1 Menu Principal: Situação de guias

As guias cadastradas e liberadas poderão ser visualizadas na tela "Situação de guias" – figura 33. As guias poderão ser pesquisadas por data de cadastro, data de atendimento, protocolo, nº de guia, situação e CID.

| Clinicas   subs                                           | D           | ata Cadastro                        | 29/01/2014                | a 29/01/2014  |                                           |                                                                                         |                                                             | Pesquisar | Li  | mpar |
|-----------------------------------------------------------|-------------|-------------------------------------|---------------------------|---------------|-------------------------------------------|-----------------------------------------------------------------------------------------|-------------------------------------------------------------|-----------|-----|------|
| PRINCIPAL                                                 | Data A      | Atendimento<br>Protocolo<br>Nº Guia |                           | a             | Eegend<br>B Em<br>B Ca<br>✓ Litt<br>\$ Pa | a da situação das gui.<br>Digitação<br>Incelada<br>Perada Pagamento<br>recialmente Paga | as<br>Liberada Atendim<br>Em Análise<br>\$ Paga<br>♥ Negada | iento     |     |      |
| Situação de guias                                         |             |                                     |                           |               |                                           |                                                                                         |                                                             |           |     |      |
| Fechamento                                                | Situação    | Em Digita                           | ção 🗹 Liberad             | a Atendimento | Cancelada 🔲 Em A                          | nálise 🕑                                                                                | Liberada Pagamento                                          |           |     |      |
| Pesquisa de Protocolo                                     |             | Paga                                | Parcial                   | mente Paga    | Negada Impo                               | rtada em Análise                                                                        |                                                             |           |     |      |
| GUIAS LIBERAÇÃO ON-LINE                                   |             |                                     |                           |               |                                           |                                                                                         |                                                             |           |     |      |
| Consulta                                                  | CID         | Preenchic                           | lo 🗹 Não prees            | nchido        |                                           |                                                                                         |                                                             |           |     |      |
| SP/SADT                                                   |             |                                     |                           | Dorto I       |                                           |                                                                                         |                                                             |           |     |      |
| Solicitação Internação                                    | Editar/Excl | uir Guia                            | Tipo                      | Atendimento   | Beneficiário                              | Executante                                                                              | Protocolo                                                   | CID       | Sit |      |
| Resumo Internação<br>Honorário individual                 |             | 12683545                            | Solicitação<br>Internação | 29/01/2014    | Exemplo                                   | Exemplo                                                                                 |                                                             |           | ~   |      |
| Anexo de outras despesas<br>OUTROS                        |             | 12683547                            | Solicitação<br>Internação | 29/01/2014    | Exemplo                                   | Exemplo                                                                                 |                                                             |           | -   |      |
| Demonstrativos<br>Alterar Senha                           |             | 12683553                            | Solicitação<br>Internação | 29/01/2014    | Exemplo                                   | Exemplo                                                                                 |                                                             |           | ~   |      |
| Selecionar Local de Atendimento<br>Informações Cadastrais |             | 12683548                            | Resumo                    | 29/01/2014    | Exemplo                                   | Exemplo                                                                                 |                                                             |           | ~   |      |
| Tabela TUSS<br>Sair                                       |             | 12683541                            | Solicitação<br>Internação | 29/01/2014    | Exemplo                                   | Exemplo                                                                                 |                                                             |           | ~   |      |
|                                                           | _e 👒        | 12683549                            | Resumo                    | 29/01/2014    | Exemplo                                   | Exemplo                                                                                 |                                                             |           | -   |      |
|                                                           |             | 12683552                            | Honorário<br>Individual   | 29/01/2014    | Exemplo                                   | Exemplo                                                                                 |                                                             |           | ~   |      |
|                                                           |             | 12683554                            | Honorário                 | 29/01/2014    | Exemplo                                   | Exemplo                                                                                 |                                                             |           | -   |      |
|                                                           |             | -                                   |                           |               |                                           |                                                                                         |                                                             |           |     | _    |

| Figura | 33 |
|--------|----|
|--------|----|

As guias que não foram liberadas poderão ser alteradas. Para editá-las é necessário localizar a guia desejada, clicar no botão de editar (conforme figura 34) e então fazer a alteração.

|   | Editar/Excluir | Nº da<br>Guia | Tipo                      | Data<br>Atendimento | Beneficiário | Executante | Protocolo | CID | Sit |  |
|---|----------------|---------------|---------------------------|---------------------|--------------|------------|-----------|-----|-----|--|
|   |                | 12683545      | Solicitação<br>Internação | 29/01/2014          | Exemplo      | Exemplo    |           |     | ~   |  |
| ( |                | 12683547      | Solicitação<br>Internação | 29/01/2014          | Exemplo      | Exemplo    |           |     | ~   |  |
|   |                | 12683553      | Solicitação<br>Internação | 29/01/2014          | Exemplo      | Exemplo    |           |     | ~   |  |

Paraná Clínicas | SAÚDE Planos de saúde empresariais

Figura 34

Quando o CID não tiver sido informado na gravação da guia, poderá ser informado diretamente na tela de situação de guias. O sistema irá mostrar que o campo não foi preenchido, deve-se preencher e clicar no botão salvar – figura 35.

| Parana Clinicas   suins                                                                             |           | Data Cadastro                                               | 29/01/2014                                                                   | a 29/01/2014                                                                                                    | -                                        |                                                                |                                         | Pesquisar | Limpar |
|----------------------------------------------------------------------------------------------------|-----------|-------------------------------------------------------------|------------------------------------------------------------------------------|----------------------------------------------------------------------------------------------------|------------------------------------------|----------------------------------------------------------------|-----------------------------------------|-----------|--------|
| arana Clinicas   SAUDE                                                                              | Data      | Atendimento<br>Protocolo                                    |                                                                              | a                                                                                                    | Em D<br>Car                              | a da situação das gui<br>Digitação<br>ncelada derada Pagamento | Liberada Atendime<br>Em Análise<br>Paga | ento      |        |
| PRINCIPAL                                                                                           |           | Nº Guia                                                     |                                                                              |                                                                                                    | \$ Par                                   | cialmente Paga                                                 | 🛇 Negada                                |           |        |
| Situação de guias                                                                                   |           |                                                             |                                                                              |                                                                                                    | - Imp                                    | ortada em Análise                                              |                                         |           |        |
| Envio de Arquivos                                                                                   | Situação  |                                                             |                                                                              |                                                                                                    | Consultate Erm Av                        |                                                                | iberede Deserveste                      |           |        |
| Fechamento                                                                                          | anuaçao   | Em Digitaç                                                  | ao 🛥 Liberad                                                                 | a Atendimento                                                                                                    | Cancelada 🔲 Em Al                        | nalise                                                         | Liberada Pagamento                      |           |        |
| Pesquisa de Protocolo<br>GUIAS LIBERAÇÃO ON-LINE                                                    |           | Paga                                                        | Parcial                                                                      | nente Paga 📃                                                                                                    | Negada Impor                             | tada em Análise                                                |                                         |           |        |
| Consulta                                                                                            | CI        | Preenchid                                                   | o 🗹 Não prees                                                                | chido                                                                                                    |                                          |                                                                |                                         |           |        |
| SP/SADT                                                                                             | _         |                                                             |                                                                              |                                                                                                    |                                          |                                                                |                                         |           |        |
| Solicitação Internação                                                                              | Editar/Ex | cluir Guia                                                  | Tipo                                                                         | Atendimento                                                                                                    | Beneficiário                             | Executante                                                     | Protocolo                               | CID       | Sit.   |
| Resumo Internação<br>Honorário individual                                                           |           | 12683545                                                    | Solicitação<br>Internação                                                    | 29/01/2014                                                                                                    | Exemplo                                  | Exemplo                                                        |                                         |           | 1      |
| Anexo de outras despesas<br>OUTROS                                                                  |           | 12683547                                                    | Solicitação<br>Internação                                                    | 29/01/2014                                                                                                    | Exemplo                                  | Exemplo                                                        |                                         |           | -      |
| Demonstrativos                                                                                      |           | 12683553                                                    | Solicitação<br>Internação                                                    | 29/01/2014                                                                                                    | Exemplo                                  | Exemplo                                                        |                                         |           | -      |
| Alterar Senna                                                                                       |           | 12683548                                                    | Resumo                                                                       | 29/01/2014                                                                                                    | Exemplo                                  | Exemplo                                                        |                                         |           | -      |
| Selecionar Local de Atendimento<br>Informações Cadastrais                                           |           |                                                             | -                                                                            | and the second second se |                                          | Exemplo                                                        |                                         |           | -      |
| Selecionar Local de Atendimento<br>Informações Cadastrais<br>Tabela TUSS<br>Sair                    |           | 12683541                                                    | Internação                                                                   | 29/01/2014                                                                                                    | Exemplo                                  |                                                                |                                         |           |        |
| Aliterar senina<br>Selecionar Local de Atendimento<br>Informações Cadastrais<br>Tabela TUSS<br>Sair |           | <ul> <li>12683541</li> <li>12683549</li> </ul>              | Resumo<br>Internação                                                         | 29/01/2014<br>29/01/2014                                                                                                    | Exemplo                                  | Exemplo                                                        |                                         |           | -      |
| Auteral serina<br>Selecionar Local de Atendimento<br>Informações Cadastrais<br>Tabela TUSS<br>Sair  |           | 12683541           12683549           12683552              | Resumo<br>Internação<br>Internação<br>Honorário<br>Individual                | 29/01/2014<br>29/01/2014<br>29/01/2014                                                                                                    | Exemplo<br>Exemplo<br>Exemplo            | Exemplo                                                        |                                         |           | 1      |
| Asercioanta Local de Atendimento<br>Internações Cadastrais<br>Tabela TUSS<br>Sair                   |           | 12683541         12683549         12683552         12683554 | Solicitação<br>Internação<br>Resumo<br>Internação<br>Honorário<br>Individual | 29/01/2014<br>29/01/2014<br>29/01/2014<br>29/01/2014                                                                                                    | Exemplo<br>Exemplo<br>Exemplo<br>Exemplo | Exemplo<br>Exemplo<br>Exemplo                                  |                                         |           | 1 1 1  |

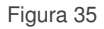

# 4.2 Menu Principal: Envio de Arquivos

A tela "Envio de Arquivos" é destinada ao envio dos arquivos em formato XML, nas situações em que o prestador já possui um sistema próprio para o cadastro das guias. Para enviá-los é preciso selecionar o arquivo desejado, clicar em "Enviar" ou em "Incluir novo arquivo", caso seja necessário.

|                                 | Envio de Arguivos                                                                                                    |        |
|---------------------------------|----------------------------------------------------------------------------------------------------|--------|
|                                 |                                                                                                    |        |
| Paraná Clínicas                 |                                                                                                    |        |
|                                 |                                                                                                    |        |
|                                 | <ul> <li>Sao aceitos apenas arquivos XML estruturados conforme regra da ANS</li> <li>O tamanho máximo é de cinco megabytes (5Mb) por arquivo</li> </ul> |        |
| PRINCIPAL                       | Induir novo arquivo                                                                                                    | Enviar |
| Envio de Arquivos               | Arquivo 1: Escolher arquivo Nenhum arquivo selecionado                                                                                                  |        |
| Personal Data I                 |                                                                                                    |        |
| GUIAS LIBERAÇÃO ON LINE         |                                                                                                    |        |
| Consulta                        |                                                                                                    |        |
| CONSULA<br>2D/2ADT              |                                                                                                    |        |
| Selicitação Internação          |                                                                                                    |        |
| Resumo Internação               |                                                                                                    |        |
| Honorário individual            |                                                                                                    |        |
| Anexo de outras despesas        |                                                                                                    |        |
| OUTROS                          |                                                                                                    |        |
| Demonstrativos                  |                                                                                                    |        |
| Alterar Senha                   |                                                                                                    |        |
| Selecionar Local de Atendimento |                                                                                                    |        |
| Informações Cadastrais          |                                                                                                    |        |
| Tabela TUSS                     |                                                                                                    |        |
| Sair                            |                                                                                                    |        |

Figura 36

Após o envio, o sistema mostrará uma mensagem informando que o arquivo foi enviado com sucesso e informará o número do protocolo para controle – figura 37.

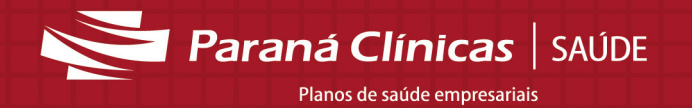

| Envio de Arquivos                                                                                                    |        |        |
|----------------------------------------------------------------------------------------------------|--------|--------|
| ATENÇÃO                                                                                                    |        |        |
| <ul> <li>São aceitos apenas arquivos XML estruturados conforme regra da ANS</li> <li>O tamanho máximo é de cinco megabytes (5Mb) por arquivo</li> </ul> |        |        |
| Incluir novo arquivo                                                                                                    | Limpar | Enviar |
| Arquivo 1: Escolher and in arquivo selectoriado                                                                                                    |        |        |
| O arquivo foi importado com sucesso. O número do protocolo é: 20140129.02.000000744                                                                     |        |        |
| Figura 37                                                                                                    |        |        |

4.3 Menu Principal: Fechamento

A opção "Fechamento" do menu principal é utilizada para envio de guias para pagamento. Nessa tela é possível aplicar alguns filtros de pesquisa por data de atendimento, tipo de guia, caráter, plano e executante.

|                                                                | Fechamento       |            |           |       |       |                |           |         |
|----------------------------------------------------------------|------------------|------------|-----------|-------|-------|----------------|-----------|---------|
| Parana Clinicas   SAUDE                                        | Data Atendimento |            | a 🗾 📰     |       |       |                | Pesquisar | Limpar  |
| H Santa                                                        | Tipo Guia        | Selecione  | ۲         |       |       |                |           |         |
| PRINCIPAL                                                      | Caráter          | Selecione  | •         |       |       |                |           |         |
| Situação de gu                                                 | Plano            |            |           |       |       |                |           |         |
| Fechamento<br>Progonas de Protocolo<br>GUIAS LIBERAÇÃO ON LINE | Executante       |            |           |       |       |                |           |         |
| Consulta                                                       | Tabela Pr        | ocedimento | Descrição | Plano | Qtde. | Valor Unitário | Valo      | r Total |
| SP/SADT                                                        |                  |            |           |       |       |                |           |         |
| Solicitação Internação                                         |                  |            |           |       |       |                |           |         |
| Resumo Internação                                              |                  |            |           |       |       |                |           |         |
| Honorário individual                                           |                  |            |           |       |       |                |           |         |
| Anexo de outras despesas                                       |                  |            |           |       |       |                |           |         |
| OUTROS                                                         |                  |            |           |       |       |                |           |         |
| Demonstrativos                                                 |                  |            |           |       |       |                |           |         |
| Alterar Senha                                                  |                  |            |           |       |       |                |           |         |
| Selecionar Local de Atendimento                                |                  |            |           |       |       |                |           |         |
| Informações Cadastrais                                         |                  |            |           |       |       |                |           |         |
| Tabela TUSS                                                    |                  |            |           |       |       |                |           |         |
| Sair                                                           |                  |            |           |       |       |                |           |         |

Figura 38

Inserir um valor unitário para cada guia conforme campo sinalizado com número 1 – figura 39. Em seguida, clicar em "Salvar", conforme sinalizado com número 2 – figura 39.

Para o envio do fechamento, clicar no botão "Enviar" - sinalizado com número 3 na figura 39.

Obs.: O botão "Enviar" é habilitado somente depois de salvar o valor unitário das guias.

Paraná Clínicas | SAÚDE Planos de saúde empresariais

| Paraná Clínicas   SAÚDE         |        | Data Atendime |                                                                                                    | Pesquisar             | Limpar |                |       |
|---------------------------------|--------|---------------|----------------------------------------------------------------------------------------------------|-----------------------|--------|----------------|-------|
|                                 |        | Tipo C        | sula SP/SADT                                                                                                    |                       |        |                |       |
|                                 |        |               |                                                                                                    |                       |        |                |       |
| DDINCIDAL                       |        | Cará          | iter Selecione                                                                                                    |                       |        |                |       |
| Situação de guizo               |        |               |                                                                                                    |                       |        |                |       |
| Envio de Arquivos               |        |               | ano                                                                                                    |                       |        |                |       |
| Fechamento                      |        | Execute       | nte                                                                                                    |                       |        | 1              |       |
| Pesquisa de Protocolo           |        | Entotato      |                                                                                                    |                       |        | _              |       |
| GUIAS LIBERAÇÃO ON-LINE         |        |               |                                                                                                    |                       |        |                | Valor |
| Consulta                        | Tabela | Procedimento  | Descrição                                                                                                    | Plano                 | Qtde   | Valor Unitário | Total |
| SP/SADT                         | 16     | 10101039      | Em pronto socorro                                                                                                    | Standard Ouro         | 1      |                | 0,00  |
| Solicitação Internação          | 10     | 40404042      | e entre entr |                       |        | 1              | 0.00  |
| Resumo Internação               | 16     | 10101012      | Em consultorio (no norario normai ou preestabelecido)                                                                                                    | Standard Ouro         | 3      |                | 0,00  |
| Honoràrio individual            | 22     | 41001010      | TC - Crânio ou sela túrcica ou órbitas                                                                                                    | Executivo Plus Juríd  | 1      |                | 0,00  |
| Anexo de outras despesas        | 16     | 10101012      | Em consultório (no horário normal ou preestabelecido)                                                                                                    | Standard Plus Jurídi  | 1      |                | 0,00  |
| Demonstrativos                  | 16     | 30601010      | Correção de deformidades da parede torácica                                                                                                    | Executivo Plus Juríd  | 1      | с              | 0.00  |
| Alterar Senha                   |        |               |                                                                                                    |                       |        |                |       |
| Selecionar Local de Atendimento | 22     | 41101316      | RM - Articular (por articulação)                                                                                                    | Standard Ouro         | 1      |                | 0,00  |
| Informações Cadastrais          | 18     | 60000805      | DIÁRIA DE QUARTO COLETIVO DE 2 LEITOS COM BANHEIRO                                                                                                    | Standard Ouro         | з      |                | 0,00  |
| Tabela TUSS<br>Sair             | 22     | 41001010      | TC - Crânio ou sela túrcica ou órbitas                                                                                                    | Standard Ouro         | 2      |                | 0.00  |
|                                 | 22     | 31602274      | Anestesia para exames de tomografia computadorizada                                                                                                    | Standard Ouro         | 1      |                | 0.00  |
|                                 | 22     | 41001010      | TC - Crânio ou sela túrcica ou órbitas                                                                                                    | Standard Plus Jurídi  | 5      |                | 0.00  |
|                                 | 18     | 60000805      | DIÁRIA DE QUARTO COLETIVO DE 2 LEITOS COM BANHEIRO                                                                                                    | Standard Plus Jurídi  | 15     |                | 0.00  |
|                                 | 22     | 31602274      | PRIVATIVO<br>Anestesia para exames de tomografia computadorizada                                                                                                    | Standard Plus Juridi  | 1      |                | 0.00  |
|                                 |        | 41101014      |                                                                                                    | Standard Dive Justidi |        |                | 0.00  |
|                                 |        |               | Cranio (enceraio)                                                                                                    | Standard Flus Sundi   |        |                | 0,00  |

Figura 39